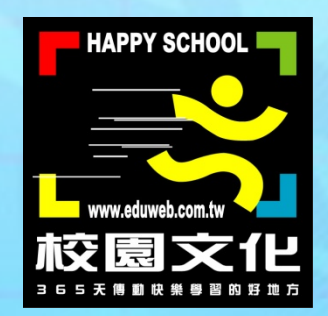

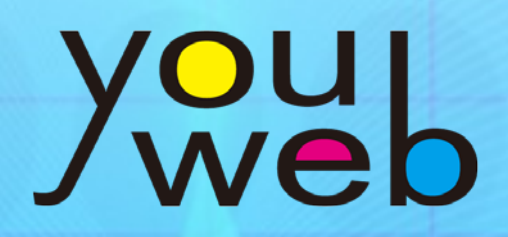

校園快優網

系統使用說明

目錄

### 壹、初次使用快速設定

| <u> </u> | 、歡迎               | 4 |
|----------|-------------------|---|
| _ `      | ·登入後台             | 5 |
| $\equiv$ | <sup>、</sup> 模組設定 | 7 |
| 四、       | 、建立網站             | 8 |
| 万、       | 、系統備份             | 9 |

### 貳、各項功能設定

| <u> </u> | 系統資訊···································· | 11 |
|----------|------------------------------------------|----|
|          |                                          |    |

(官網訊息、管理者資料、模組管理、版型狀態)

- - (初次使用、快速配置、首頁牆設定、群組管理、升年級設定)

(跑馬燈、公佈欄、行事曆)

### 參、問題與建議

## 初次使用 快速設定

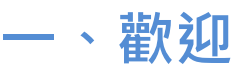

您好,感謝您使用校園快優網。這是快優網系統後台的使用說明。依 照安裝說明安裝完成後,您可參考本說明設定系統後台。本章節將說 明系統管理者如何快速建立網站與進行必要設定。

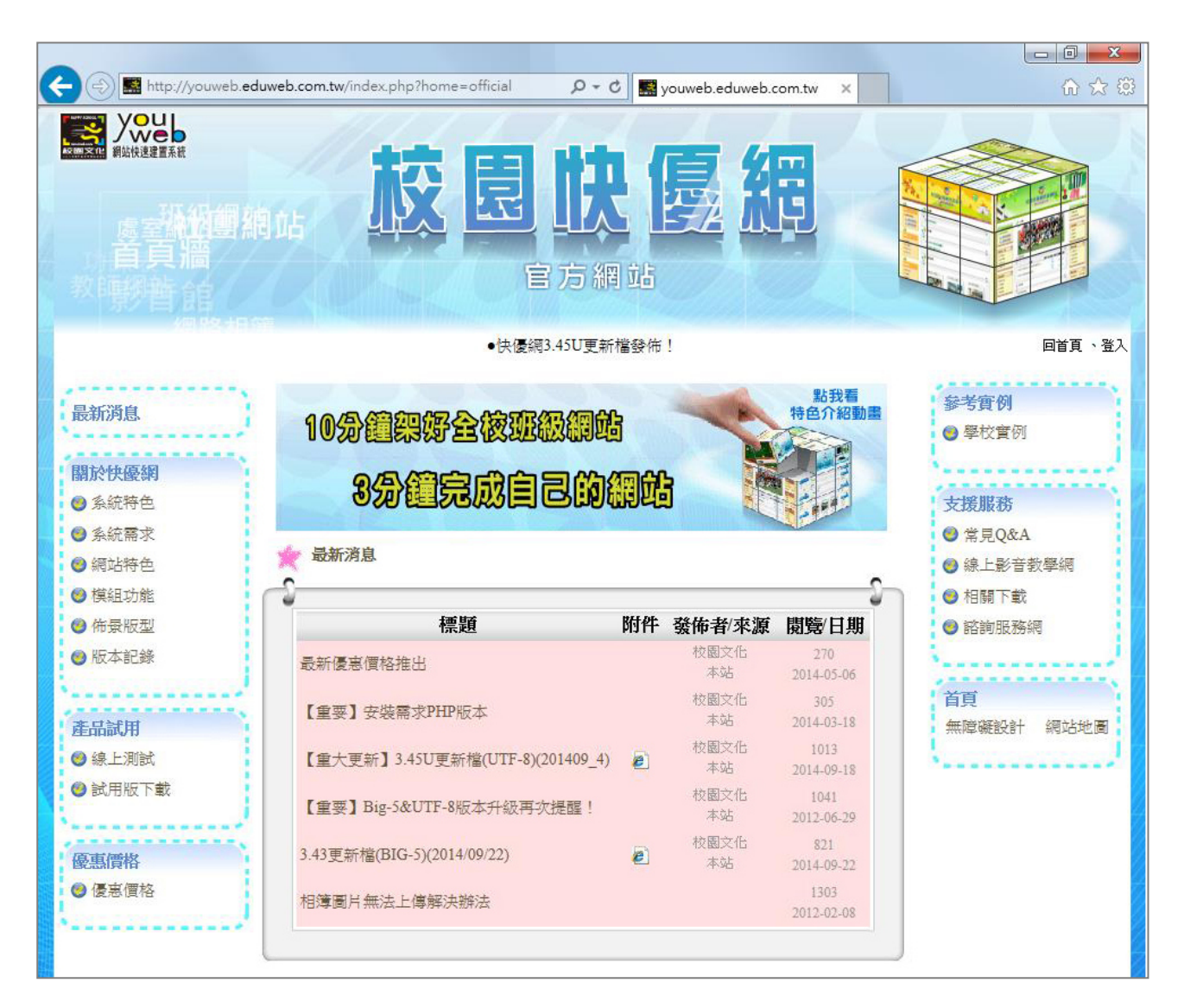

▲快優網官方網站:<u>http://youweb.eduweb.com.tw</u>

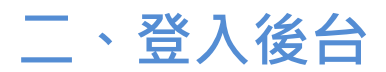

登入

在瀏覽器網址列輸入 http://您的網址/eweb/ 進入快優網首頁。在右下角點擊「管理者登入」,預設帳號 admin、密碼 admin,輸入帳密登入快優網系統後台。

| 校園文化國小-快優網首頁<br>~ 歡迎您~<br>IIIIIIIIIIIIIIIIIIIIIIIIIIIIIIIIIIII |              |
|----------------------------------------------------------------|--------------|
| 帳號: admin 密碼: ●●●●●I 登入                                        |              |
| 校 <mark>園快優網・ <sup>©</sup>授権給:</mark> 校園文化國小』                  | <u>管理者登入</u> |

登入後如下圖所示,從左側選單選擇要管理的項目。

| 校同校電台:                         | 系統管理介面                                                         | 教學網站<br>文學網站<br>文字画<br>2000<br>第四教材<br>1000<br>1000 |
|--------------------------------|----------------------------------------------------------------|----------------------------------------------------------------------------------------------------|
| 管理選單<br>系統資訊<br>戀認證中心<br>影網站管理 | <ul> <li>○ 宮綱訊息</li> <li>△ 管理者資料</li> <li>○ 雪模組管理</li> </ul>   | 10101<br>01010                                                                                                    |
| 於首頁牆設定                         | 官方網站最新消息:<br>標題                                                | 日期時間                                                                                                    |
| ⑧版權設定                          | 4.0更新福_201003_1<br>解決 Big5版本 亂碼狀況<br>3.45U更新檔(UTF-8)(201506_1) | 2015-03-09 13:10:40<br>2015-10-27 10:05:31<br>2015-06-23 14:35:49                                                                                                    |
| · 操作教學                         | 如何加速快優網<br>【重要】全新快優網4.0上市<br>相鎖圖日無法上傳解法辦法                      | 2015-05-18 08:45:50<br>2015-03-24 10:05:34<br>2015-03-24 10:02:48                                                                                                    |
|                                | 【重要】安裝需求PHP版本<br>【重大更新】3.45U更新檔(UTF-8)(201503_1)               | 2015-03-24 10:01:28<br>2015-03-23 11:26:54                                                                                                    |

### 修改密碼

您可修改系統管理者的密碼,至「系統資訊」選單、選擇「管理者資料」頁籤,輸入密碼後按「更新」即可。

| 校同党建新 ;                                                                             | 統管理介面 資訊教励 資訊教励 (<br>教學網站) ( 一) ( 一) ( 一) ( 一) ( 一) ( 一) ( 一) ( 一                                     |   |
|-------------------------------------------------------------------------------------|----------------------------------------------------------------------------------------------------|---|
| <ul> <li>管理選單</li> <li>系統資訊</li> <li>一一一一一一一一一一一一一一一一一一一一一一一一一一一一一一一一一一一一</li></ul> | [10101<br>01010<br>□ 官網訊息                                                                             |   |
| 新首頁牆設定                                                                              | 您的資料請正確填寫才能收到我們的更新通知           地區         學校名稱         聯絡人         E-mail           水園文化         -送出- |   |
| ®版權設定                                                                               | 您的資料尚未登錄,請儘快登錄!                                                                                       |   |
| (首頁牆) 登出                                                                            | 舊密碼: ••••<br>新密碼: •••••                                                                               |   |
|                                                                                     | 再確認: ●●●●●●●<br>更新                                                                                    |   |
|                                                                                     |                                                                                                    | J |

### 三、模組設定

在「系統資訊」選單,選擇「模組管理」頁籤,各模組旁有出現扳手 表示可進行設定。

例如:檔案上傳的限制格式與大小、功課表模組的預設時間節次、公佈欄的附件檔案大小、影音館上傳大小(如圖)...等。

|                                                                                                    | 理選單                                     |         | 部派統資訊                                         |      |            |     |       |
|----------------------------------------------------------------------------------------------------|-----------------------------------------|---------|-----------------------------------------------|------|------------|-----|-------|
| 600 676                                                                                                    | 證中心                                     | þ       | 🧓 官網訊息 🔷 管理者資                                 | 科学   | 模組管理       |     | 型狀態   |
|                                                                                                    | 站管理                                     | 1       |                                               |      |            |     |       |
| 「「「首                                                                                                    | 頁牆設定                                    |         | 135 980 11天組<br>棋組名稱                          | 版本   | 安裝(更新)日期   | 設定  | 功能    |
|                                                                                                    | 播設定                                     |         | 快優網系統-首頁                                      | 1.39 | 2016-03-25 | N/A | 目前無更新 |
|                                                                                                    |                                         |         | 快優網系統-登入                                      | 1.32 | 2016-03-25 | N/A | 目前無更新 |
| (B AD                                                                                                    | (權設定)                                   |         | <u>activephoto(相簿)</u>                        | 1.51 | 2016-03-25 | *   | 反安裝   |
| CE 操                                                                                                    | 作教學                                     |         | <u>bannerphoto(橫幅照片輪播(版型管理外</u><br><u>掛))</u> | 1.0  | 2016-03-25 | N/A | 反安裝   |
| 「四意                                                                                                    | 見回饋                                     |         | <u>calendar(行事曆)</u>                          | 1.39 | 2016-12-20 | N/A | 反安裝   |
|                                                                                                    | 本 梁山                                    |         | <u>discuss(討論區)</u>                           | 1.2  | 2016-03-25 | N/A | 反安裝   |
|                                                                                                    |                                         |         | <u>download(檔案下載)</u>                         | 1.4  | 2016-03-25 | *   | 反安裝   |
|                                                                                                    |                                         |         | <u>eweb_mothball(系統-網站封存)</u>                 | 0.3  | 2016-03-25 | N/A | 反安裝   |
|                                                                                                    |                                         |         | <u>eweb_pagewall(糸統-校園首頁牆)</u>                | 0.1  | 2016-03-25 | N/A | 反安裝   |
|                                                                                                    |                                         |         | <u>questbook(留言版)</u>                         | 1.3  | 2016-12-20 | N/A | 反安装   |
|                                                                                                    |                                         |         | <u>homenote(家庭聯絡簿)</u>                        | 1.1  | 2016-03-25 | N/A | 反安裝   |
|                                                                                                    |                                         |         | <u>media(影音館)</u>                             | 1.3  | 2016-03-25 | X   | 反安裝   |
|                                                                                                    |                                         |         | <u>members(成員介紹)</u>                          | 1.1  | 2016-03-25 | NA  | 反安裝   |
|                                                                                                    | 16-03-25 反安装                            |         |                                               |      |            |     |       |
|                                                                                                    | 影文播                                     | ማ       | <b>車米谷井山</b>                                  |      | 116-02-25  | N/A | 区女装   |
|                                                                                                    | 泉2日11月                                  | 新工ド     | 寺积主                                           |      | 116-03-25  | 20  | 区女弦   |
|                                                                                                    | ast*avi*wmv*flv*ogg*o                   | igv≁mp4 | 1*webm*mp3                                    |      |            | N/A | 及女装   |
|                                                                                                    | 「「「「」」の「「」」」「「」」」「「」」」「」」「」」」「」」」「」」」「」 | 対セマ     |                                               |      | _          |     |       |
|                                                                                                    | 影日常座 450                                |         | 1、1                                           |      |            |     |       |
|                                                                                                    | 彩/门見反·430                               |         |                                               |      |            |     |       |
|                                                                                                    | 頂赤                                      | :上侍/    | 4D                                            |      |            |     |       |
| <b>當案相關設定提醒:</b><br>壞設檔案上傳為128MB,如果不能上傳128MB以上,記得去查看快優網根目錄底下的htaccess這個檔案。<br>炎到<br>php_value post_max_size 128M<br>php_value upload_max_filesize 128M<br>收成<br>自己想要的大小(例20MB)<br>記得重新啟動Apache |                                         |         |                                               |      |            |     |       |
| 確定                                                                                                    |                                         |         |                                               |      |            |     |       |

### 四、建立網站

在「網站管理」選單的「新增網站」可建立網站。以初次建立班級網 站為例,選擇「大量新增班級網站」,設定各年級班級數量、按確定即 可。您可按選單的「首頁牆」查看成果。

| 校同快速每                                                                                                    | 系統管理介面                                                                                                    | 参照事員 (資訊教材)<br>教学網站<br>の一気の、一気の、一気の、一気の、一気の、していた。<br>を開えた                |
|----------------------------------------------------------------------------------------------------|----------------------------------------------------------------------------------------------------|--------------------------------------------------------------------------|
| 管理選單 一 一 管理選單 一                                                                                           | 日本 網站管理                                                                                                    |                                                                          |
| <ul> <li>網站管理</li> <li>一,網站管理</li> <li>一,網站管理</li> <li>一, 一, 一, 一, 一, 一, 一, 一, 一, 一, 一, 一, 一, 一</li></ul> | ● 網站列表 新增網站 ● 網站分類 快速建立全校班級網站《網站授權數:18,已使用:0,已關閉:0》 單筆新增 大量新增 (班級網站) (面入網站)                                                                                                    | 据封存網站 和約45重置<br>提醒:網站名籍會自動以年級與班級<br>取名;年級與班級數字將自動成高網<br>站代職、應職、密碼、負責人名。已 |
| <ul> <li>○ 成福哉之</li> <li>○ 操作教學</li> <li>○ 意見回饋</li> <li>(首頁牆)(登出)</li> </ul>                             | <ul> <li>○ 國小</li> <li>-年級班數: 2 ▼ 四年級班數: 2 ▼</li> <li>二年級班數: 2 ▼ 五年級班數: 2 ▼</li> <li>三年級班數: 2 ▼ 六年級班數: 2 ▼</li> </ul>                                                                                                    | 經開設的班稅將不會再開。<br>————————————————————————————————————                     |
|                                                                                                    | □     →     →     →     →     →     →     →     →     →     →     →     →     →     →     →     →     →     →     →     →     →     →     →     →     →     →     →     →     →     →     →     →     →     →     →     →     →     →     →     →     →     →     →     →     →     →     →     →     →     →     →     →     →     →     →     →     →     →     →     →     →     →     →     →     →     →     →     →     →     →     →     →     →     →     →     →     →     →     →     →     →     →     →     →     →     →     →     →     →     →     →     →     →     →     →     →     →     →     →     →     →     →     →     →     →     →     →     →     →     →     →     →     →     →     →     →     →     →     →     →     →     →     →     →     →     →     →     →     →     →     →     →     →     →     →< |                                                                          |
| 校園文化國小-快修                                                                                                 | 容量限制: MB ♥ 原已大量建立的網站,不會被                                                                                                    | 此設定改變)                                                                   |
|                                                                                                    |                                                                                                    |                                                                          |
|                                                                                                    | 班級網站                                                                                                    |                                                                          |
|                                                                                                    | 201<br>202<br>202                                                                                                    |                                                                          |
| 日本                                                                                                    | E 4年級<br>2501<br>1502                                                                                                    |                                                                          |
| 154548                                                                                                    | <b>1 → 1 → 1 → 1 → 1</b><br>1001<br>1002                                                                                                    |                                                                          |
| 1000-000 - 1000-0-00-01                                                                                   | ikár Mait                                                                                                    |                                                                          |

### 五、系統備份

快優網備份僅需備份「網站資料」與「資料庫」兩個項目。您可自行 使用備份軟體來備份快優網。下表分別列出 Windows 與 Linux 的預 設路徑,備份此兩個 eweb 資料夾,還原時則覆蓋回原路徑即可。

| 需備份項目 | Windows+xampp 路徑舉例       | Linux(Centos)+apache 舉例 |
|-------|--------------------------|-------------------------|
| 網站資料  | C:\xampp\htdocs\eweb     | /var/www/html/eweb      |
| 資料庫   | C:\xampp\mysql\data\eweb | /var/lib/mysql/eweb     |

※本表僅作為參考,請自行修改成您的路徑。

快優網的更多系統使用說明請閱讀下一章節,例如:如何開啟網站重 置功能、如何使用校園首頁牆取代原首頁牆、如何設定網頁下方的版 權宣告等。

# 各項功能設定

### 一、系統資訊

### 官網訊息通知

此處會顯示來自快優網官方網站的最新消息,方便您可直接看到我們 的最新消息內容。

| 官網訊息 《空理者資料》 會主模組管              | 理」而版型狀態             |
|---------------------------------|---------------------|
| 官方網站最新消息:                       |                     |
| 標題                              | 日期/時間               |
| 3.43更新檔(BIG-5)(2014/09/22)      | 2014-09-22 13:45:25 |
| 【重大更新】3.45U更新檔(UTF-8)(201409_4) | 2014-09-18 09:05:41 |
| 最新優惠價格推出                        | 2014-05-06 15:26:30 |
| 【重要】安裝需求PHP版本                   | 2014-03-18 11:49:10 |
| 後台管理更新(建議,但非必要)                 | 2013-03-15 12:01:18 |
|                                 |                     |

### 管理者資料

- (1) 請正確輸入您的地區、聯絡人與 E-mail 資料,然後按送出,才能 收到我們的更新通知。
- (2) 若要變更管理者登入的密碼,請先輸入舊密碼,再輸入新密碼與再 確認(新密碼),然後按更新即可。

| Ney | 官網訊息 | ▲管理者   | 資料        | 莫組管理 而版型  | 狀態   |  |
|-----|------|--------|-----------|-----------|------|--|
|     |      | 您的資    | 料請正確填寫才能收 | 2到我們的更新通知 |      |  |
|     | 地區   | 學校名稱   | 聯絡人       | E-mail    | CNUT |  |
|     |      | 校園文化國小 |           |           |      |  |
|     | 新密碼: |        |           |           |      |  |

### 模組管理

首次進入後台時,可一次安裝所有模組,下圖是所有模組已安裝完成。 若無特別需要,請勿「反安裝模組」,否則將造成模組資料遺失。

| ▶ 官網訊息 ▲管理者資料 ◎ 幕模組管理 ↓ □ 版型狀態 |                                               |      |            |     |       |  |
|--------------------------------|-----------------------------------------------|------|------------|-----|-------|--|
| ŕ                              | 已安裝的模組                                        |      |            |     |       |  |
| L                              | 棋組名稱                                          | 版本   | 安裝(更新)日期   | 設定  | 功能    |  |
| L                              | 快優網系統-首頁                                      | 1.39 | 2016-03-25 | N/A | 目前無更新 |  |
| L                              | 快優網系統-登入                                      | 1.32 | 2016-03-25 | N/A | 目前無更新 |  |
| l                              | <u>activephoto(相簿)</u>                        | 1.51 | 2016-03-25 | *   | 反安裝   |  |
| l                              | <u>bannerphoto(橫幅照片輪播(版型管理外</u><br><u>掛))</u> | 1.0  | 2016-03-25 | N/A | 反安装   |  |

模組的設定欄若顯示》,表示該模組有可以設定的功能,按》可開啟 設定畫面。

下圖為檔案下載的設定畫面,檔案下載可以設定限制不可上傳的格式, 及限制可上傳的檔案大小。

|                                                                                                    | 檔案不可上傳類型                                                                                                    |  |  |  |  |
|----------------------------------------------------------------------------------------------------|----------------------------------------------------------------------------------------------------|--|--|--|--|
|                                                                                                    | exe                                                                                                    |  |  |  |  |
|                                                                                                    | (請使用"做分隔・例: <mark>jpg*pdf*doc</mark> 禁止.php,.js等副檔上傳)                                                                                                    |  |  |  |  |
|                                                                                                    | 檔案上傳大小                                                                                                    |  |  |  |  |
|                                                                                                    | 50 мв                                                                                                    |  |  |  |  |
| <b>檔案相關設定提醒:</b><br>預設檔案上傳為128MB,如果<br>找到<br>php_value post_max_size 125<br>php_value upload_max_filesiz<br>改成<br>自己想要的大小(例20MB) | 50 MB       檔案相關設定提醒:<br>預設檔案上傳為128MB,如果不能上傳128MB以上,記得去查看快優網根目錄底下的htaccess這個檔案。<br>找到<br>php_value post_max_size 128M<br>php_value upload_max_filesize 128M       改成<br>自己想要的大小(例20MB) |  |  |  |  |
|                                                                                                    | 確定                                                                                                    |  |  |  |  |

### 版型狀態

主要記錄了系統有多少佈景版型可以使用,以及其授權狀態。

| 。 官網計 | 息 名管理者資料 @ | 目模組管理 [[[]版  | 型狀態  |
|-------|------------|--------------|------|
|       | 版形         | 狀態           |      |
| 序     | 列表名單       | 檔案列表         | 狀態   |
| 1     | 黑板1        | default      | 合法授權 |
| 2     | 黑板2        | class12      | 合法授權 |
| 3     | 黑板寫生       | class13      | 合法授權 |
| 4     | 教學ABC      | class21      | 合法授權 |
| 5     | 可愛校園       | jane05_2     | 合法授權 |
| 6     | 快樂上下學      | jane06       | 合法授權 |
| 7     | 快樂校車       | jane07       | 合法授權 |
| 8     | 手繪校園1      | edu_kid_draw | 合法授權 |
| 9     | 手繪校園2      | edu_paint01  | 合法授權 |
| 10    | 童話家庭       | jane10       | 合法授權 |
| 11    | 彩繪圍牆       | jane11       | 合法授權 |
| 12    | 繽紛海洋       | jane03       | 合法授權 |
| 13    | 快樂一班       | ray01        | 合法授權 |
| 14    | 戶外活動       | ray02        | 合法授權 |
| 15    | 蒲公英        | ray03        | 合法授權 |
| 16    | 溫馨一家       | lucy01       | 合法授權 |
| 17    | 彩紅校園       | ray04        | 合法授權 |
| 18    | 粉彩教室       | ray05        | 合法授權 |
|       |            |              |      |

### 二、網站管理

### 網站列表

網站列表中會依照網站分類,將所有網站列出。

- (1) 展開列表:按「展開列表模式」可以展開全部列表。
- (2) 編輯個別網站:每個網站後的「連結」可開啟網站,「編輯」可開 啟該網站的設定,例如可修改各網站短網址、密碼、刪除或關閉此 網站等。
- (3) **刪除網站:**勾選核取框後,再按「刪除勾選」,可刪除所有勾選的 網站。
- (4) 查看授權數:最上方有可建立網站的總數以及已建立的數量。

| 網站列                    | 表                               | 新增網站 🔍                              | <b>宿網</b> 3         | 站分類                                   | 时存網站  |              | 網站重 | 重置                      |
|------------------------|---------------------------------|-------------------------------------|---------------------|---------------------------------------|-------|--------------|-----|-------------------------|
| 展開列表相                  | 摸式 (1)                          |                                     | _                   | (網站名稱、代號、                             | ·負責人) |              | ž   | 退寻                      |
| <b>網站列表校图</b><br>所有網站約 | <b>國文化《網站</b><br>懲使用量: <b>1</b> | (4)<br><u>設權數 : 60,已</u><br>16MB 所初 | <b>使用:2</b><br>肓網站約 | 29, <b>已顯閉:0》</b><br>網站【開啟】<br>總限制量:0 | 網站    | 【關閉】         |     | <mark>(3)</mark><br>余網站 |
| 【班級網》                  | 站]                              |                                     |                     |                                       | Ħ     | <b>报網</b> 站全 | 選 ] | 取消                      |
| 建立日期                   | 網站名稱                            | 代號(路徑名)                             | 短網址                 | 硬碟:使用/限制                              | 負責人   | 連結           | 編輯  | 複選                      |
| 一年級                    |                                 |                                     |                     |                                       |       |              | (   | 2) 💌                    |
|                        |                                 |                                     |                     |                                       |       | 一年級全         | 選 耳 | (文)消                    |
| 2016-03-25             | 0101                            | ew0000000001                        | ew1                 | 【無限制】                                 | 0101  | <u>連結</u>    | 編輯  |                         |
| 2016-12-20             | 0102                            | ew0000000035                        | ellea               | 【無限制】                                 | 0102  | 連結           | 編輯  |                         |
|                        |                                 |                                     |                     |                                       |       |              | (2) |                         |

### 新增網站一單筆新增

新增網站的方式有三種·單筆新增、大量新增(班級網站)與大量新增(匯 入網站),注意,每一個網站對應一個管理帳號。

- (1) 依序輸入「網站名稱」、「管理帳號」、「管理密碼」、「負責人」,然 後按確定,即可建立一個新網站。
- (2)建立一個新網站時,可同時設定它的主分類與次分類,此設定會影響在"快優網首頁牆"(網站列表)的顯示。
- (3) 網站建立之後,您可由網站列表編輯網站,修改自訂「短網址代號」。
- (4) 網站建立之後,「管理帳號」即不可修改。

| € 網站列表           | 新增網站 编站                                   | 分類 日 封存網站 日 網站重置                        |
|------------------|-------------------------------------------|-----------------------------------------|
| 新增網站《網站授<br>單筆新增 | 權數:60,已使用:29,已關閉<br>大量新增<br>(班級網站) (班級網站) | : 0)                                    |
| 網站名稱:            | *                                         | 代號(路徑名)/ ew00000000011 /<br>短網址代號: ew11 |
| 管理帳號:            | *                                         | <b>負責人:</b> *                           |
| 管理密碼:            | *                                         | 聯絡電話:                                   |
| 負責人E-mail:       |                                           | 性別: 男生 ▼                                |
| 容量限制:            | MB ▼【設為0表示無限制                             | 1)                                      |
| 主分類:             | other ▼ 自訂:                               |                                         |
| 次分類:             | 未分類 ▼ 自訂:                                 |                                         |
| H                | È意:代號及帳號請勿使用 /\∶≠                         | <b>≠?" &lt; &gt;  </b> 等特殊符號。<br>確定     |

### 新增網站一大量新增(班級網站)

若是要建立班級網站,可使用「大量新增」功能。

- (1) 選擇各年級的班級數,然後按「確定」,即可一次建立所有班級網站。(總數不得超過授權數)
- (2) 建好的班級網站,主分類會自動設為"班級網站",其次分類會自動 依年級區分。
- (3) 大量新增班級網站時,其網站名稱、帳號、密碼、負責人名,皆會 以預設的4碼數字規則來建立,例如一年一班為0101、六年四班 為0604。

| ● 網站列表 ● 新增網站 ● 網站分類 ● 封存網站 ● 網站重置                                                                                                    |
|----------------------------------------------------------------------------------------------------|
| 快速建立全校班級網站《網站授權數:60,已使用:18,已關閉:0》<br>軍筆新增 大量新增<br>(班級網站) 大量新增<br>(匯入網站)<br>健醒:網站名稱會自動以年級與班級<br>取名;年級與班級數字將自動成為網<br>站代號、帳號、密碼、負責人名。已<br>經開設的班級將不會再開。 |
| 一年級班數: 3 🕶 四年級班數: 3 💌                                                                                                    |
| 二年級班數: 3 🕶 五年級班數: 3 💌                                                                                                    |
| 三年級班數: 3 🕶 六年級班數: 3 💌                                                                                                    |
| ☺ 國中                                                                                                    |
| 七年級班數: 3 💙 八年級班數: 3 💙                                                                                                    |
| 九年級班數: 3 🖌                                                                                                    |
| 容量限制: 0 MB ♥ (原已大量建立的網站,不會被此設定改變) 確定                                                                                                    |

### 新增網站一大量新增(匯入網站)

您也可以準備好 csv 或 txt 班級資料檔案,再大量匯入到快優網。

|         |       |         | 快優網建立     | 2.網站-大量匯入 |                   |        |       |
|---------|-------|---------|-----------|-----------|-------------------|--------|-------|
|         | 請選擇檔案 | (: 瀏覽   | 未選擇檔案。    | 上傳檔       | 案 (請依 <u>說明</u> 匯 | [入範例檔] |       |
| 確定匯入 清陽 | ŕ     |         |           |           |                   |        |       |
| *網站名稱 ▼ | *帳號 ▼ | *密碼 ▼   | *管理者 🔻    | *網站容量 ▼   | *容量代號 ▼           | *主分類 ▼ | 次分類 ▼ |
| 網站名稱1   | test1 | test_pw | username1 | 10        | 1                 | 未分類    | 子未分類1 |
| 網站名稱2   | test2 | test_pw | username2 | 20        | 2                 | 未分類    | 子未分類2 |
| 網站名稱3   | test3 | test_pw | username3 | 30        | 1                 | 未分類    | 子未分類3 |
| 網站名稱4   | test4 | test_pw | username4 | 40        | 2                 | 未分類    | 子未分類4 |
| 網站名稱5   | test5 | test_pw | username5 | 50        | 1                 | 未分類    | 子未分類5 |

### 網站分類

此處的分類設定主要是影響「快優網(系統)首頁牆」(網站列表)的排序 與分類·設定方式如下:

- (1) 勾選要變更分類的網站。
- (2) 選擇要移動到的「主分類」與「次分類」·若無合適分類·可在右邊自訂欄位填寫。
- (3) 按"移動勾選",即可完成分類變更。

| 图 網站列                                | ]表 € 新增                                   | 網站 Can                          | 網站分類 🕤                                    | 自封存網                   | 站     | 網站 | 重置    |
|--------------------------------------|-------------------------------------------|---------------------------------|-------------------------------------------|------------------------|-------|----|-------|
| 展開列表相                                | 定式                                        |                                 | (網站名稱、什                                   | ζ號、負責人)                |       |    | 搜尋    |
| 網站列表校園<br>請先勾選要調<br>主分類: 田<br>次分類: 一 | 图文化《網站投權數<br>整分類的網站,再選擇<br>旺級網站 ▼<br>午級 ▼ | 数:60,已使月<br>要移動到的主分<br>主分<br>次分 | 目:29,已期期:<br>類與次分類(可自訂)<br>分類自訂:<br>分類自訂: | <b>0》</b><br>• 然後按 移動: | 勾選"。  | 移動 | 肉選    |
| ♥♪ [班                                | 級網站】                                      |                                 |                                           | ſ                      | 班級網站全 | 選  | 取消    |
| 排序                                   | 建立日期                                      | 網站名稱                            | 代號(路徑名)                                   | 負責人                    | 連結    | 編輯 | 複選    |
| 一年級 🛂                                | 1                                         |                                 |                                           |                        |       |    | (2) 💌 |
|                                      |                                           |                                 |                                           |                        | *一年級全 | 選  | 取消    |
| ••                                   | 2016-03-25                                | 0101                            | ew00000000001                             | 0101                   | 連結    | 編輯 |       |
|                                      | 2016-12-20                                | 0102                            | ew0000000035                              | 0102                   | 連結    | 編輯 |       |

若要變更分類或網站在快優網(系統)首頁牆的排序,可按該分類或該 網站前面的藍色箭頭,即可改變順序。

### 網站重置

使用「網站重置」功能,可清除網站資料、回到「Web Tree」重新建置網站。注意!網站重置後,此動作將無法回復,請小心使用。

### 方法一、「申請→核准→重置」

首先由網站提出申請,經系統管理者核准後,由網站管理者執行重置 步驟。

(1) 系統管理者到「網站重置設定」勾選「啟用網站重置功能給子站 (on/off)」·開放網站申請重置·請勿勾選「申請時間內自動核准」。

| € 網站列表 € 新增網站                      | 8日網站分類                                                      | 10000000000000000000000000000000000000          |
|------------------------------------|-------------------------------------------------------------|-------------------------------------------------|
| 網站重置列表                             | 審核重置申請                                                      | 網站重置設定                                          |
| 合起列表模式 🔲 只列出提出諸列表                  | (網站                                                         | 名稱、代號、負責人) 搜尋                                   |
| ☑ 敗用紙<br>線<br>現在開放網站重置<br>都將清除,請謹僅 | 記錄檔案<br>動活重置功能給子銷<br>動活重置發佈子站<br>申請提示訊息<br>試服務。重置之後,<br>種用! | 话(on/off)<br>訊息<br>您所有的網站資料                     |
|                                    | 申請後提示訊息                                                     |                                                 |
| 您已申請成功!                            |                                                             | ~                                               |
| 申請時間 0000-00-00                    | ~ 0000-00-00<br>確定送出                                        | ▲ 目前時間內自動核準 ■ 申請時間內自動核準 申請時間設定為0000-00-00為不設限時間 |

(2) 網站管理者於「網站設定>其他設定>網站重置」提出申請。

| □ 網站重置                                                                                         | 登出                           |
|------------------------------------------------------------------------------------------------|------------------------------|
| ✓ 我要申請網站重置<br>功能說明:將網站資料清空,回復至初始值設定,此功能必需提出申請後才可以使用該功能.<br>現在開放網站重置服務。重置之後,您所有的網站資料都將清除,請謹慎使用! | test管理者您好,<br>》網站設定<br>)使用說明 |
| 10 回上一頁                                                                                        | 班級訊息                         |

(3) 系統管理者於「審核重置申請」勾選申請中的網站,再按「確定核 准」,允許網站管理者開始重置網站。若按「取消核准」,可取消該 申請。

|                                                      | <u>利司交占</u> 重                                        | 看置列表                            | <u>審核重置申請</u>           | 網站重置                 | 設定                                |                                        |             |
|------------------------------------------------------|------------------------------------------------------|---------------------------------|-------------------------|----------------------|-----------------------------------|----------------------------------------|-------------|
| 展開列表模式                                               | 🗌 只列出提出                                              | 出諸列表                            | 1. (網站名                 | 稱、代號、負責              | ī人)                               |                                        | 搜尋          |
| 確定核準                                                 | 以消核準                                                 |                                 | 請勾選下方項目                 |                      |                                   |                                        |             |
| 【班級網站】                                               |                                                      |                                 |                         |                      | 班級網站                              | 全選                                     | 取消          |
|                                                      |                                                      |                                 |                         | 存去 1                 | 于黑肿能                              | 浦结                                     | 複躍          |
| 建立日期                                                 | 網站名稱                                                 | 代號(路徑名)                         | 硬保印史用用欧利                | 具具八                  | 里巴小恩                              | , ee and                               | 130,22      |
| 建立日期<br>國小                                           | 網站名稱                                                 | 代號(路徑名)                         | 硬保。促用水质制                | 東東八                  | 里巴瓜麼                              | 2234                                   | (4)         |
| <b>建立日期</b><br>國小                                    | 網站名稱                                                 | 代號(路徑名)                         | 硬條-提用和於利                |                      | ▲世秋感<br>(*國小)                     | <br>全選 [                               | (4) ▼<br>取消 |
| 建立日期<br>國小<br>2014-12-09                             | 網站名稱 0101                                            | 代號(路徑名)<br>0101                 | (無限制)                   | 0101                 | 単世秋感 *國小: 未申請                     | <br>全選<br><br>連結                       | (4) ▼<br>取消 |
| 建立日期<br>國小<br>2014-12-09<br>2014-12-09               | <ul> <li>網站名稱</li> <li>0101</li> <li>0201</li> </ul> | 代號(路徑名)<br>0101<br>0201         | 硬條. 使用水配                | 0101<br>0201         | <u>単直秋憩</u><br>*國小:<br>未申請<br>申請中 | 全選<br>連結<br>連結                         | (4) 💌<br>取消 |
| 建立日期<br>國小<br>2014-12-09<br>2014-12-09<br>2014-12-09 | 網站名稱<br>0101<br>0201<br>0301                         | 代號(路徑名)<br>0101<br>0201<br>0301 | (無限制) (無限制) (無限制) (無限制) | 0101<br>0201<br>0301 | 王直秋憩<br>*國小:<br>未申請<br>申請中<br>申請中 | 全選     [       連結     [       連結     [ | (4) ▼<br>取消 |

(4) 網站管理者於「網站設定>其他設定>網站重置」可勾選「網站重置」,出現再次確認訊息,勾選後完成重置網站。

| □ 網站重置                                 | 1 網站重置                                           |
|----------------------------------------|--------------------------------------------------|
| ✓ 網站重置 (諸注意,此功能會將網站內容資料全部清除,回復至初始值)    | 請再次確認是否要將網站回復至初始值<br>重置之後,資料將無法再還原. 1 我同意 確定網站重置 |
| 10000000000000000000000000000000000000 | € 回上一頁                                           |

### ▲網站管理者重置確認畫面

### 方法二、「申請→重置」

系統管理者設定自動核准,當網站提出申請後,便直接進入重置步驟, 不需經過核准。

(1) 系統管理者到「網站重置>網站重置設定」設定申請時間。例如:
 2014-02-01~2014-02-30。若設為 0000-00-00~0000-00-00 表
 示不限制申請時間。

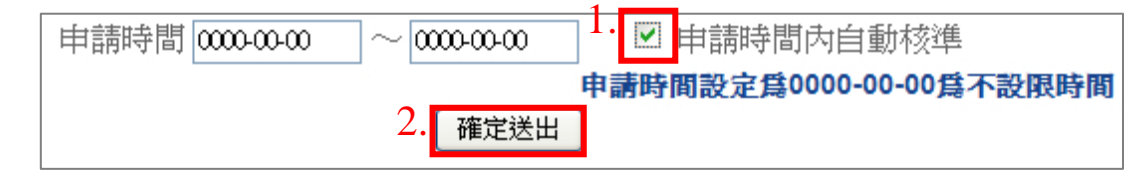

(2) 網站管理者於「網站設定>其他設定>網站重置」提出申請(申請 會直接通過),接著勾選網站重置、勾選我同意、確定即可重置網 站。

### 方法三、「重置」

系統管理者手動重置網站。

(1) 在「網站重置>網站重置列表」勾選網站。

(2) 勾選「確認同意重置」。

(3) 按「確定重置」即完成。

2014-12-09

2014-12-09

|          |             | 2.                | 青勾遷下方項目               |     |                  |            |
|----------|-------------|-------------------|-----------------------|-----|------------------|------------|
| 【班級網站】   |             |                   |                       |     | <b>开环犯 细</b> 边上- | <b>~</b> 彈 |
|          |             |                   |                       |     |                  | I.A        |
| 建立日期     | 網站名稱        | 代號(路徑名)           | 硬碟:使用/限制              | 負責人 | 重置狀態             | 連結         |
| 25 LT 20 | 11930101019 | 1 4000 (0812-141) | ARCHME-ISC/T1/H3K/IP1 | AHV | <b>单色</b> 水波     |            |
| 國小       |             |                   |                       |     |                  |            |

 \*國小全選
 取消

 0101
 0101
 【無限制】
 0101
 未申請
 連結
 ✓

 0601
 0601
 【無限制】
 0601
 未申請
 連結
 □

取消

複選 (2) 🔽

### 三、快優網首頁牆設定

快優網首頁牆(或稱系統首頁牆)是快優網的網站列表,您可以自訂 首頁牆的網頁版型、網站顯示等各種功能。在「首頁牆設定」中選擇 「系統首頁牆」開始使用。

### 版型設定

版型設定可設定首頁牆的標題、Logo、佈景版型。完成請按「確定」。 請注意:修改主標題與次標題的名稱後,請先按「確定」,再修改文字 顏色。

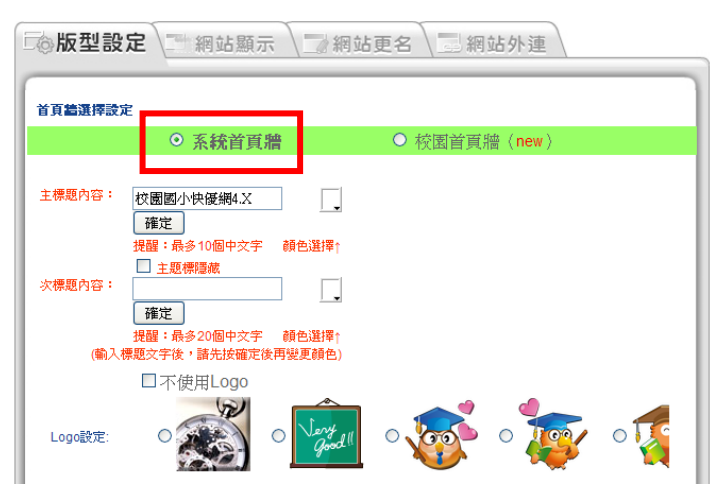

### 網站顯示

(1) 此設定可以變更在首頁牆是否顯示該網站。

(2) 若要顯示老師姓名,請勾選最右邊的方塊。完成請按「確定」。

| 主分類    | 次分類   | 網站                | 管理者(老師)姓名 |
|--------|-------|-------------------|-----------|
|        | ☑一年級  | ♥0101 ♥0102 ♥0103 |           |
|        | ☑二年級  | ₩0201 ₩0202 ₩0203 |           |
|        | ☑三年級  | ₩0301 ₩0302 ₩0303 |           |
| ▶□斑棘網站 | ☑ 四年級 | ₩0401 ₩0402 ₩0403 |           |
|        | ☑五年級  | ₩0501 ₩0502 ₩0503 |           |
|        | ☑六年級  | ₩0601 ₩0602 ₩0603 |           |

### 網站更名

網站更名可以改變網站在首頁牆顯示的名稱。

若一次要修改多個,請點選主分類或次分類的名稱,將會一次列出全部,方便修改。

| <b>し</b> 。版型設定 | >>版型設定 網站顯示 網站更名 網站外連 |                                     |  |  |  |  |
|----------------|-----------------------|-------------------------------------|--|--|--|--|
| 變更網站顯示         | 名稱:                   |                                     |  |  |  |  |
| 主分類            | 次分類                   | 網站                                  |  |  |  |  |
|                | 一年級                   | 0101 0102 0103                      |  |  |  |  |
|                | <u>二年級</u>            | <u>0201</u> <u>0202</u> <u>0203</u> |  |  |  |  |
| 研細細症           | 三年級                   | 0301 0302 0303                      |  |  |  |  |
| AT MARKED      | 四年級                   | 0401 0402 0403                      |  |  |  |  |
|                | 五年級                   | 0501 0502 0503                      |  |  |  |  |
|                | 六年級                   | 0601 0602 06038                     |  |  |  |  |
| 註:有"@"圖示的      | 表示該網站是連結              | 其它網址。                               |  |  |  |  |
| 大量修改網站顯示       | 市名稱                   |                                     |  |  |  |  |
| 網站代號           | 網站內定名種                | <b>首頁顯示名稱</b>                       |  |  |  |  |
| 0101           | 0101網站                | 一年一班                                |  |  |  |  |
| 0102           | 0102網站                | 一年二班                                |  |  |  |  |
| 0103           | 0103網站                | 一年三班                                |  |  |  |  |
|                | -                     | 確定                                  |  |  |  |  |

### 網站外連

若有班級或任何單位的網站想用連外的方式,可在此設定外連網址。

| 主分類  | 次分類 | 網站                      |
|------|-----|-------------------------|
|      | 一年級 | 0101 0102 0103          |
|      | 二年級 | 0201 0202 0203 <i>6</i> |
|      | 三年級 | 0301 0302 0303          |
| 此級網站 | 四年級 | 0401 0402 @ 0403        |
|      | 五年級 | 0501 0502 0503          |
|      | 六年級 | 0601 0602 0603#         |

### 升學年方式

新學年來到時,可由修改分類與網站更名來修改「快優網首頁牆」。 (1) 首先用「網站分類」功能,例如將六年級移到「畢業班級」主分類 下的「第幾屆」次分類。

(2) 繼續將五年級移動到「六年級」次分類,以此類推。

(3) 使用「網站更名」將所有班級網站名稱各自改為新班級名稱即可。

| € 網站列             | 」表 €新增                                                                                                    | 網站 电 | 網站分類 🥊  | 自封存網 |           | 網站重置  |  |  |  |
|-------------------|----------------------------------------------------------------------------------------------------|------|---------|------|-----------|-------|--|--|--|
| 合起列表植             | 合起列表模式 (網站名稱、代號、負責人) 搜尋                                                                                                    |      |         |      |           |       |  |  |  |
| 網站列表校園<br>諸先勾選要調整 | <b>[] 站列表校 閱 國 小 《網 站 授 權 數</b> : 60 , 已 使 用 : 18 , 已 <b>關 閉</b> : 0 》<br>請先勾選要調整分類的網站,再選擇要移動到的主分類與次分類(可自計),然後按 "移動勾選"。         |      |         |      |           |       |  |  |  |
| 主分類:「<br>大分類:「未   | 主分類:       未分類 ▼       2.       主分類自訂:       畢業班級       3.       移動勾選         次分類:       未分類 ▼       次分類自訂:       102屆       3. |      |         |      |           |       |  |  |  |
| <b>₩</b> ♪ [辨     | ▼▲【班級網站】 班級網站全選 取消                                                                                                    |      |         |      |           |       |  |  |  |
| 排序                | 建立日期                                                                                                    | 網站名稱 | 代號(路徑名) | 負責人  | 連結        | 編輯 複選 |  |  |  |
| 一年級 🛃             | <b>^</b>                                                                                                    |      |         |      |           | (3) 💌 |  |  |  |
| 二年級 💵             | <b>^</b>                                                                                                    |      |         |      |           | (3) 💌 |  |  |  |
| 三年級 🛃             | •                                                                                                    |      |         |      |           | (3) 💌 |  |  |  |
| 四年級 🖤             | •                                                                                                    |      |         |      |           | (3) 💌 |  |  |  |
| 五年級 🛃             | 1                                                                                                    |      |         |      |           | (3)   |  |  |  |
| 六年級 🛂             | <b>^</b>                                                                                                    |      |         |      | 1.        | (3) 💌 |  |  |  |
|                   |                                                                                                    |      |         |      | *六年級全     | 選取消   |  |  |  |
| •                 | 2014-09-29                                                                                                    | 0601 | 0601    | 0601 | 連結        | 編輯 🔽  |  |  |  |
|                   | 2014-09-29                                                                                                    | 0602 | 0602    | 0602 | 連結        | 編輯 🔽  |  |  |  |
| ▶ ♠               | 2014-09-29                                                                                                    | 0603 | 0603    | 0603 | <u>連結</u> | 編輯 🔽  |  |  |  |
|                   |                                                                                                    |      |         |      |           |       |  |  |  |

### 四、校園首頁牆設定

「校園首頁牆」可以取代「快優網首頁牆」作為網站列表,且每個位 於校園首頁牆的連結都會產生該網址的 QRcode 影像。您還可以在校 園首頁牆下新增「群組首頁牆」子網頁,交由多位網站管理者管理。

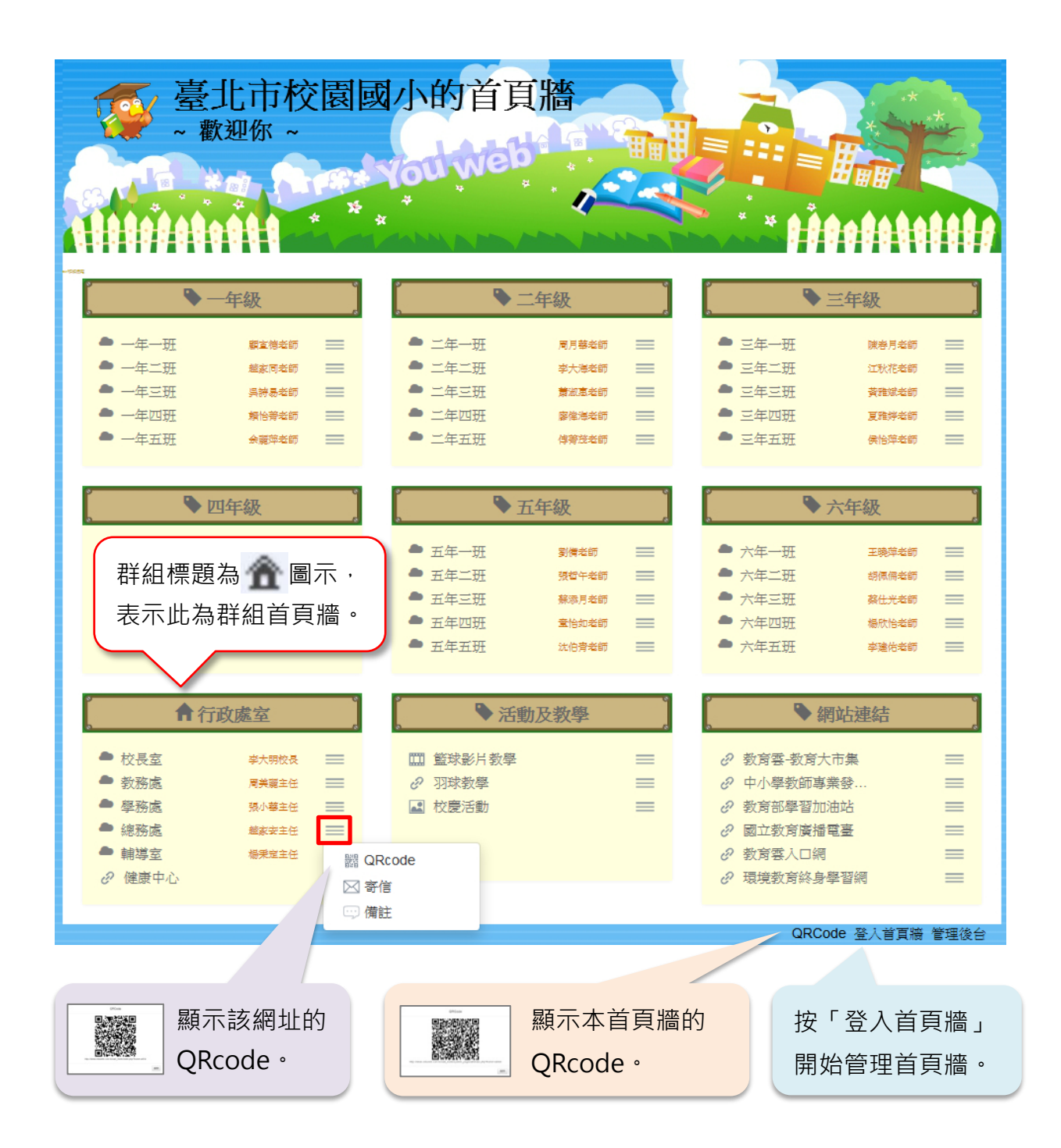

### 初次使用

- (1) 在系統後台的「首頁牆設定」選擇「校 園首頁牆」,即可開始使用。
- (2) 回到首頁,按右下角「登入首頁牆」,登入後網頁上方會出現管理 選單。此校園首頁牆預設名稱為 admin 的首頁牆,其下可再新增 群組首頁牆。

不 首頁調設定

11月10日月1日日

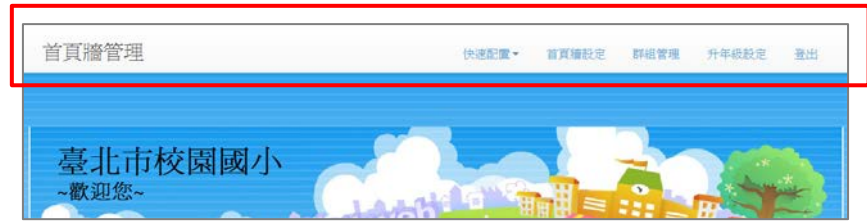

提醒:您隨時可切換回快優網首頁牆。

### 快速配置

快速配置選單可協助您大量建置首頁牆項目。

 (1)快優網同步:將快優網目前的所有網站同步到校園首 頁牆,重複的項目會略過。群組首頁牆無此功能。
 (2)引入群組及項目:可引入其他首頁牆的群組與項目。
 (3)資料匯入:使用 csv 檔可大量匯入網站列表,請修改
 (4) 資料匯入:使用 csv 檔可大量匯入網站列表,請修改
 (5) 資料匯入:使用 csv 檔可大量匯入網站列表,請修改
 (6) 資料匯入,參考資料匯入說明,填入相應資料。若上傳失敗, 請檢查欄位格式是否完全正確,且相應資料夾權限是否有開啟。

注意: 匯入前的列表資料會被清空(包括其下所有的群組首頁牆)· 若要備份所有的網站列表,請至各群組首頁牆分別匯出資料。

(4) 資料匯出: 匯出該首頁牆的網站列表為 csv 檔。
注意:當網站開頭有零時,若用 Excel 編輯請用「匯入資料」方式
開啟 csv 檔,並在匯入時將所有欄位改為文字格式。

|   |   | В     | С     | D | F         |   |                                             |     |                | K      |
|---|---|-------|-------|---|-----------|---|---------------------------------------------|-----|----------------|--------|
| 1 | 1 | admin | other | 0 | google    | 1 | http://www.google.com.tw                    |     |                | google |
| 2 | 1 | admin | 一年級   | 0 | 一年一班      | 2 | s102                                        |     |                |        |
| 3 | 1 | admin | 一年級   | 0 | 一年二班      | 2 | s102                                        | 陳老師 | s101@gmail.com |        |
| 4 | 1 | admin | 二年級   | 0 | 二年一班      | 2 | s201                                        | 王老師 | s301@gmail.com |        |
| 5 | 1 | admin | 三年級   | 0 | 三年一班      | 2 | s301                                        | 林老師 | s201@gmail.com |        |
| 6 | 1 | admin | 個人連結  | 0 | 圖片連結      | 3 | http://yahoo.com.tw/abc.jpg                 |     |                |        |
| 7 | 1 | admin | 個人連結  | 0 | youtube連結 | 4 | https://www.youtube.com/watch?v=OkobrU6g6co |     |                | 測試     |

▲admin 首頁牆匯入範例

### 校園首頁牆匯入 csv 檔案──欄位說明如下表:

| 欄 號 | 項 目                             | 描述                                |  |  |  |  |
|-----|---------------------------------|-----------------------------------|--|--|--|--|
| Α   | 快優網 ID                          | 若要匯入至 admin 首頁牆,均填為 1             |  |  |  |  |
|     |                                 | 若要匯入至群組首頁牆,均填為0                   |  |  |  |  |
| В   | 路徑代號                            | 若要匯入至 admin 首頁牆,則均填為 admin        |  |  |  |  |
|     | 若要匯入至群組首頁牆則填入該群組 ID · 請照匯出的檔案填算 |                                   |  |  |  |  |
| С   | 群組名稱                            | 自訂 · 字數勿超過 50 個中文字                |  |  |  |  |
| D   | 群組類型                            | 0:標題(純文字標題·不含連結)                  |  |  |  |  |
|     |                                 | 1:連結                              |  |  |  |  |
|     |                                 | 2:群組首頁牆(此類型僅 admin 首頁牆可用)         |  |  |  |  |
|     |                                 | 3:圖片連結                            |  |  |  |  |
|     |                                 | 4:youtube 影片連結 Э                  |  |  |  |  |
| Е   | 群組連結                            | 當群組類型是0時留空白;                      |  |  |  |  |
|     |                                 | 當群組類型是1、3、4時·填入完整網址;              |  |  |  |  |
|     |                                 | 當群組類型是2時填入群組ID·且匯入後要設定該群組的管理者。    |  |  |  |  |
| F   | 項目名稱                            | 自訂,字數勿超過 50 個中文字                  |  |  |  |  |
| G   | 項目類型                            | 1:連結                              |  |  |  |  |
|     |                                 | 2:快優網連結                           |  |  |  |  |
|     |                                 | 3:圖片連結                            |  |  |  |  |
|     |                                 | 4:youtube 影片連結 Э                  |  |  |  |  |
| Н   | 項目連結                            | 當項目類型是1、3、4時·填入完整的網址;             |  |  |  |  |
|     |                                 | 當項目類型是2時,填入快優網的代號(路徑名),若開頭有零請記    |  |  |  |  |
|     |                                 | 得先在 Excel 中將該儲存格改為文字格式再輸入,如 0101。 |  |  |  |  |
| Ι   | 網站管理者                           | 當項目類型為2時才填寫,填入網站管理者的姓名            |  |  |  |  |
| J   | E-Mail                          | 當項目類型為2時才填寫,填入網站管理者的郵件            |  |  |  |  |
| K   | 備註                              | 最多 255 個中文字                       |  |  |  |  |

■Youtube 影片連結請使用公開分享的網址,例如:

https://www.youtube.com/watch?v=0kobrU6g6co

### 首頁牆設定

- (1) 在此可調整校園首頁牆的外 觀·如標題文字、色彩、Logo 與版型。
- (2) 在「開放修改設定」可設定哪

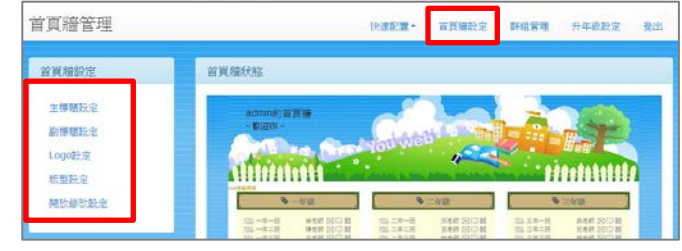

些項目要開放編輯。開放設定後,各網站管理者登入首頁牆後,即 可按網站旁的,編輯該網站的資訊。群組首頁牆無此功能。

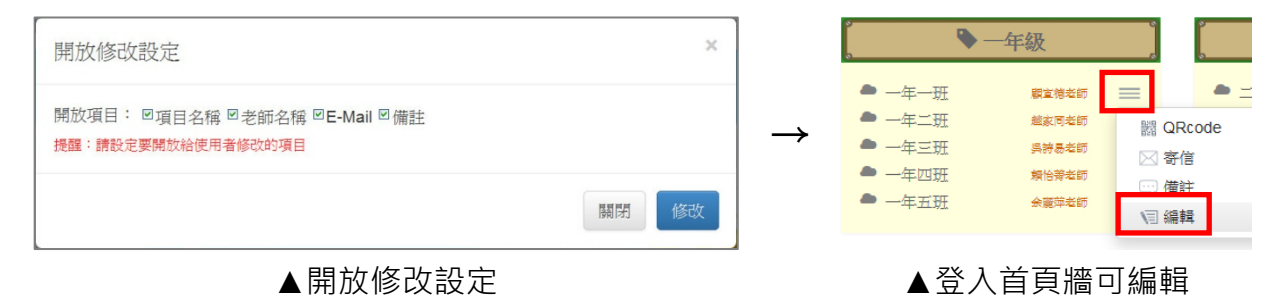

### 群組管理

首頁牆區塊分為群組與項目,如右圖一年級是 一個「群組」,各班為「項目」。您可以在管理 選單的「群組管理」新增、刪除、編輯首頁牆 的群組與項目。

|        | ▶一年級  | į        |
|--------|-------|----------|
| ● 一年一班 | 顧宣德老師 | =        |
| ● 一年二班 | 継家同老師 | =        |
| 🕭 一年三班 | 吳誇易老師 | =        |
| 🕭 一年四班 | 賴恰勞老師 | =        |
| ● 一年五班 | 余麗萍老師 | $\equiv$ |

(1) 按「新增群組」建立群組。

當群組標題為「群組首頁牆」時,表示新增群組首頁牆,並可勾選 授權多人管理。

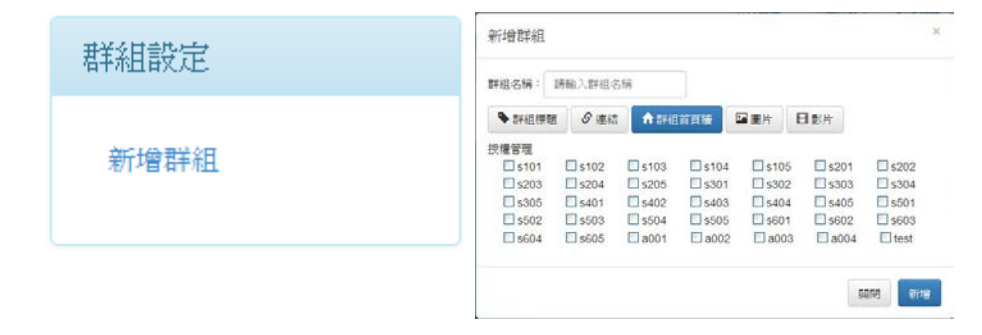

### (2) 點群組旁的 🔹 可新增項目、修改群組、刪除群組。

| 首頁牆管理 |        |                   | 快速配置▼ | 首頁牆設定                 | 群組管理         | 登出 |
|-------|--------|-------------------|-------|-----------------------|--------------|----|
| 群組設定  | ▶ 班級網站 |                   |       |                       |              | ٥  |
| 新增群組  | 項目名稱   | 類型                | 管理    |                       | 新增項目<br>修改群組 | G  |
|       | 0101   | Youb快優網           | 间修    | 改 面刪除                 | 刪除群組         |    |
|       |        | Manual La contact |       | Annual alle states of |              |    |

(3) 新增、修改項目設定如下圖。

當項目為快優網時,可直接從列表中選擇網站。

| 質目名稱:   | 請輸入項目名稱       |                           |
|---------|---------------|---------------------------|
| ♂ 連結    | ♠ 快優網         | 日影片                       |
| 老師名稱:   | 請輸入老師名稱       |                           |
| 師email: | 請輸入老師email    |                           |
| 備註:     | 請輸入備註         |                           |
| 近級網站:   |               |                           |
| ○ 一年    | 一班 ○ 一年二班 ○ - | -年三班 〇 一年四班 〇 一年五班 〇 二年一班 |
| ○ 二年    |               |                           |
|         | 二姓 〇 二年四姓 〇 三 |                           |
| の正年     |               |                           |
| 0 д4    |               |                           |
|         | ○ 权長至 ○ 總務    | Ac 〇 教務處 〇 學務處 〇 Iesi     |

### 提醒:

- 如何刪除群組首頁牆:在校園首頁牆中刪除該群組,或是將群組改 為其他類型即可!
- 2. 群組首頁牆下不能再開設群組首頁牆。
- 3. 系統管理者可以管理所有的群組首頁牆。

### 升年級設定

升學年設定可快速修改校園首頁牆的網站名稱。必須於一~三月或七 ~九月才能進行升年級。使用前注意,現存的網站必須依照年級分組, 例如一年級群組下皆為一年級的班級。

(1) 進入「升年級設定」後, 按「年級配置」,在群組 欄位選擇『現在』各年級 的群組名稱,完成後儲存 配置。

| 有其種設定               | 年級者已置 |       |   |            |  |
|---------------------|-------|-------|---|------------|--|
| 年級配 <b>堂</b><br>升年级 | 年級    | 群組    |   | 95tal      |  |
|                     | 一年級   | -年後 🖌 |   | "講說定一年級的詳細 |  |
|                     | 二年級   | 二年級   | ~ | "講社主二年級的詳細 |  |
|                     | 三年級   | 三年板   | ~ | "請設定三年級的詳細 |  |
|                     | 四年後   | 四年板   | ~ | "請設定四年級的詳祖 |  |
|                     | 五年級   | 五年級   | ~ | "講說定五年級的詳細 |  |
|                     | 大年級   | 六年級   | ~ | "請股定大年級的詳細 |  |

(2) 接著到「升年級」,將各 班網站一一對應到『新的』 班級名稱。系統會自動產 生班級名稱,請仔細確認 是否需要修改。繼續執行 下一步、預覽確認後,完 成升年級步驟。

| 頁牆管理  |       | 快速配置~ 1    | 有其檢設定 詳細管理 升年級設定 查 |
|-------|-------|------------|--------------------|
| 首頁續說定 | 升年級預覽 |            |                    |
| 年极配置  | —年級   | 升年級後慶成     | 二年級                |
| 升年級   | 一年二班  | 升年級後覆成     | 二年二班               |
|       | 一年三班  | 升年板後慶成     | 二年三班               |
|       | 一年四班  | 升年級後變成     | 二年四班               |
|       | 一年五班  | 升年級後慶成     | 二年五班               |
|       | 一年一班  | 升年級後變成     | 二年一班               |
|       | 三年級   | 升年級後費成     | 四年級                |
|       | 三年一班  | 升年級後援成     | 四年一班               |
|       | 三年二班  | 升年級後慶成     | 四年二班               |
|       | 三年三班  | 升年級後變成     | 四年三班               |
|       | 三年四班  | 升年被後慶成     | 四年四班               |
|       | 三年五班  | 升年极後慶成     | 四年五班               |
|       | 五年級   | 升年級後變成     | 六年級                |
|       | 五年一班  | 升年級後變成     | 六年一班               |
|       | 五年二班  | 升年級後慶成     | 六年二班               |
|       | 五年三班  | 升年級後慶成     | 六年三班               |
|       | 五年四班  | 升年級後變成     | 六年四班               |
|       | 五年五班  | 升年級後變成     | 六年五班               |
|       |       | <b>T-3</b> | Þ                  |
|       |       | 1          |                    |

### 五、廣播設定

### 跑馬燈設定

- (1) 網站首頁的跑馬燈訊息,您可以設定單筆訊息顯示的日期區段,並 設定該訊息顯示的位置。
- (2) 當右邊「啟用」被勾選時,所有設定才會有作用。

| 曲 跑馬燈    | □□□□□□□□□□□□□□□□□□□□□□□□□□□□□□□□□□□□□                    |      |
|----------|----------------------------------------------------------|------|
| 跑馬燈訊息設定  | 新增一筆                                                     |      |
|          | 確定送出                                                     |      |
| 文字內容:    | 全站跑馬燈測試                                                  |      |
| 連結(非必要): |                                                          | ▼ 啓田 |
| 日期(非必要): | 顯示從 2014 ♥ 年 08 ♥ 月 15 ♥ 日<br>顯示到 2014 ♥ 年 08 ♥ 月 15 ♥ 日 | 一日)は |
| 狀態設定:    | 全部廣播<br>僅首頁廣播<br>自訂廣播<br>全部廣播<br>確定送出                    |      |

(3) 選擇「自訂廣播」時,會出現如下圖的網站勾選設定。

| 狀態設定:<br>自訂廣播網站:                            | 自訂廣播 ✓               |                      |                      |              |              | ☑ 啓用 |  |
|---------------------------------------------|----------------------|----------------------|----------------------|--------------|--------------|------|--|
|                                             | 0101<br>0203<br>0402 | 0102<br>0301<br>0403 | 0103<br>0302<br>0501 | 0201<br>0303 | 0202<br>0401 | 刪除   |  |
| ☐ 0601 ☐ 0602 ☐ 0603<br>提醒:外連網站不會顯示<br>確定送出 |                      |                      |                      |              |              |      |  |

### 公佈欄設定

(1)公佈欄廣播將會顯示於網站的公佈欄模組中,若網站未使用公佈欄 則不會顯示。按右方的「新增」可新建項目。

|               | -  | 一種類        | し おお おお おお おお おお おお おお おお おお おお おお おお おお | つ 📥 新婚 |
|---------------|----|------------|------------------------------------------|--------|
| <u>^</u>      |    | 144423     |                                          |        |
| S.            |    |            |                                          | ¥      |
| 標題            | 附件 | 發佈者/來源     | 閲覧/日期                                    | 管理     |
| 9月18日繪圖軟體-校內教 | 師  | 系統管理人員XX,1 | 0                                        | A 110  |

(2) 公佈欄項目編輯畫面如下圖,標題與內容為必填。可選擇廣播給特 定網站或是全部網站。

| 必塡內容                                     |     |  |  |  |
|------------------------------------------|-----|--|--|--|
| 標題: 9月18日繪圖軟體-校內教師研習                     |     |  |  |  |
| 内容:                                      |     |  |  |  |
|                                          |     |  |  |  |
| 字题 💽 大小 💟 🗛 × A × B I U alle 🔳 臺 🧮 📕     | •   |  |  |  |
| 9月18日繪圖軟體-校內教師研習                         | н   |  |  |  |
| 時間:下午2點                                  | н   |  |  |  |
| 地點:3F 電腦教室                               | н   |  |  |  |
|                                          | н   |  |  |  |
|                                          | н   |  |  |  |
| ody p                                    | 11. |  |  |  |
|                                          |     |  |  |  |
| 非必境內容                                    |     |  |  |  |
| 附件1: 瀏覽… 未選擇檔案。                          |     |  |  |  |
| 附件2: 瀏覽… 未選擇檔案。                          |     |  |  |  |
| (容量上限:5000K,不可上傳: exe)                   |     |  |  |  |
| 較大的檔案會上傳較久,請耐心等候。                        |     |  |  |  |
| 約94亿大步水日 ·                               |     |  |  |  |
| 是否置頂: 🗌 置頂(會一直顯示在最前面,並且底色會以淡紅色標示)        |     |  |  |  |
| ■A 二 日 伊 . 従民國 ■                         |     |  |  |  |
| <sup>飆不日期,</sup> 題示至                     |     |  |  |  |
|                                          |     |  |  |  |
| 全课: ☑                                    |     |  |  |  |
| 廣播網站: ☑ 0101 ☑ 0102 ☑ 0103 ☑ 0201 ☑ 0202 |     |  |  |  |
| ☑ 0203 ☑ 0301 ☑ 0302 ☑ 0303 ☑ 0401       |     |  |  |  |
| ♥0402 ♥0403 ♥0501 ♥0502 ♥0503            |     |  |  |  |
| ☑ 0601 ☑ 0602 ☑ 0603                     |     |  |  |  |
|                                          |     |  |  |  |
| 確定                                       |     |  |  |  |

提醒:

所有網站預設為接收公佈欄廣播,若需取消接收,由該網站的公佈欄 項目進入功能設定,取消勾選「是否接受公告訊息」即可。

### 行事曆設定

(1) 可切換顯示月曆或週曆。選擇日期後,按「新增事項」即可新增。

| □ 跑馬燈 □ □ □ □ □ □ □ □ □ □ □ □ □ □ □ □ □ □ □      | → 跑馬燈 ·□····□····□························· |
|--------------------------------------------------|---------------------------------------------|
| ▲ 2014年10月 ● 月層 通暦<br>週日 週一 週二 週三 週四 週五 週六       |                                             |
| 1 2 3 4                                          | 1全天雙十國際放假                                   |
| <u>5</u> 6789 <u>1011</u><br>「全天戦<br>士國慶放<br>選 小 | 新地事項                                        |
| <u>12 13 14 15 16 U17 18</u>                     |                                             |

(2) 可選擇廣播給特定網站,或是全部網站的行事曆模組。

| → 跑馬燈 □□□□□□□□□□□□□□□□□□□□□□□□□□□□□□□□□□□ |
|-------------------------------------------|
|                                           |
| 2014年10月10日星期五 回上一頁                       |
| 本日無事項!                                    |
| 新增事項                                      |
| 新增/編輯事項                                   |
| 時間: 全天 🔽                                  |
| 內容: 雙千國慶放假                                |
| 全選: ☑                                     |
| 廣播網站: ☑ 0101 ☑ 0102 ☑ 0103 ☑ 0201 ☑ 0202  |
| ☑ 0203 ☑ 0301 ☑ 0302 ☑ 0303 ☑ 0401        |
| ☑ 0402 ☑ 0403 ☑ 0501 ☑ 0502 ☑ 0503        |
| ☑ 0601 ☑ 0602 ☑ 0603                      |
| 取消 確定                                     |
|                                           |

### 六、版權設定

版權設定可以將一段文字,顯示在系統下所有網站的最下方。

⑦版權設定 《版權使用說明》 此設定會配置在各網站最下方,為版權宣告設定. 校園文化・校園快優網・版權所有 Copyright © 2010 校園文化事業有限公司. All Rights Reserved 台北市内湖區陽光街80號1樓 (02)2659-8855 修改版權宣告 0201網站 🌟 最新消息 目前尙無資料 >活動相簿 帳號 班級電視牆 🍲 行事曆 密碼 確定 S 2011年05月25日星期三 敗學資源 本日無事項 ▶作品分享 班級訊息 >作品相簿 >資源下載 >最新消息 >行事曆 >榮譽榜 聯絡運 功課表 無障礙網頁 網站地區 校園文化 ·校園快優網 · 版權所有 Copyright © 2010 校園文化事業有限公司、All Rights Reserved 台北市內湖區穩光街00號1律 (02)2659-8855 校園快優網・(V30 beta34)『授欄絵: 校園文化園小』

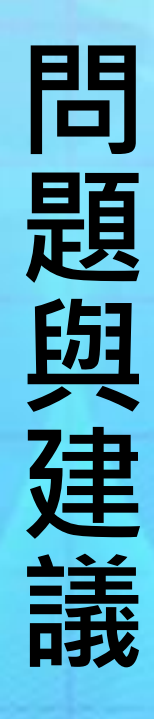

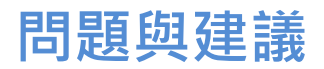

如果您有其它後台的管理操作問題,歡迎來信或來電詢問, 或點選您網站左下角「校園快優網」連結至官方網站,

在官網右邊的"支援服務"選單可找到更多幫助。

諮詢服務網 | 線上影音教學網 | 常見 Q&A

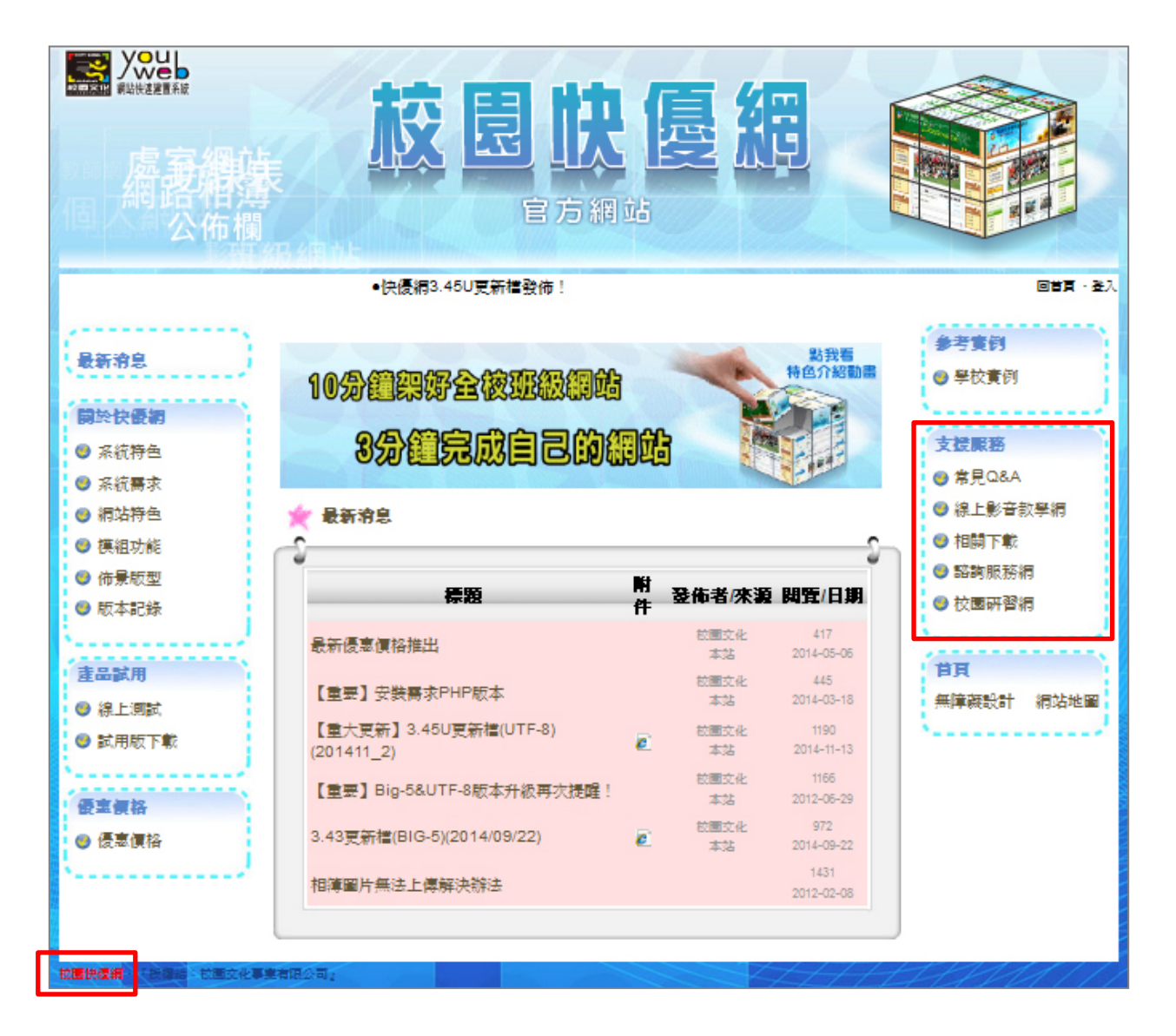

請記得留下連絡方式喔!若不方便留下連絡方式,請來信

service@eduweb.com.tw °

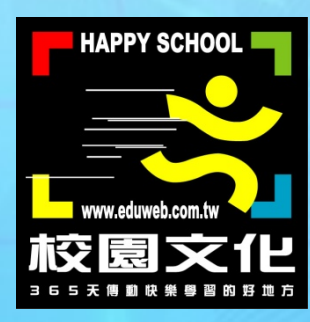

## Copyright © 2015 校園文化事業有限公司

### All Rights Reserved.